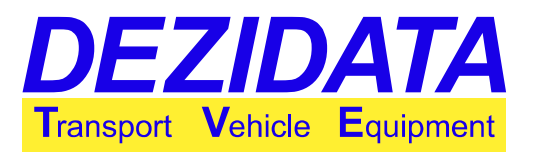

# Bedienungsanleitung **Messanlage DEZICHEM 2**

Eigentumsvorbehalt: Weitergabe dieses Dokuments an Dritte nur mit unserer schriftlichen Zustimmung! Zuwiderhandlungen können zu Schadenersatzforderungen führen!

| Autor(en):                   | <ul><li>Thomas Krinninger</li><li>Manolo Müller Menendez</li></ul> |
|------------------------------|--------------------------------------------------------------------|
| Datum / Änderungsgeschichte: | 2015-01-29, Version 0, tkrin                                       |
|                              | 2015-02-16, Version 1, mmm                                         |
|                              | 2015-03-04, Version 2, tkrin                                       |
| Version:                     | 1                                                                  |

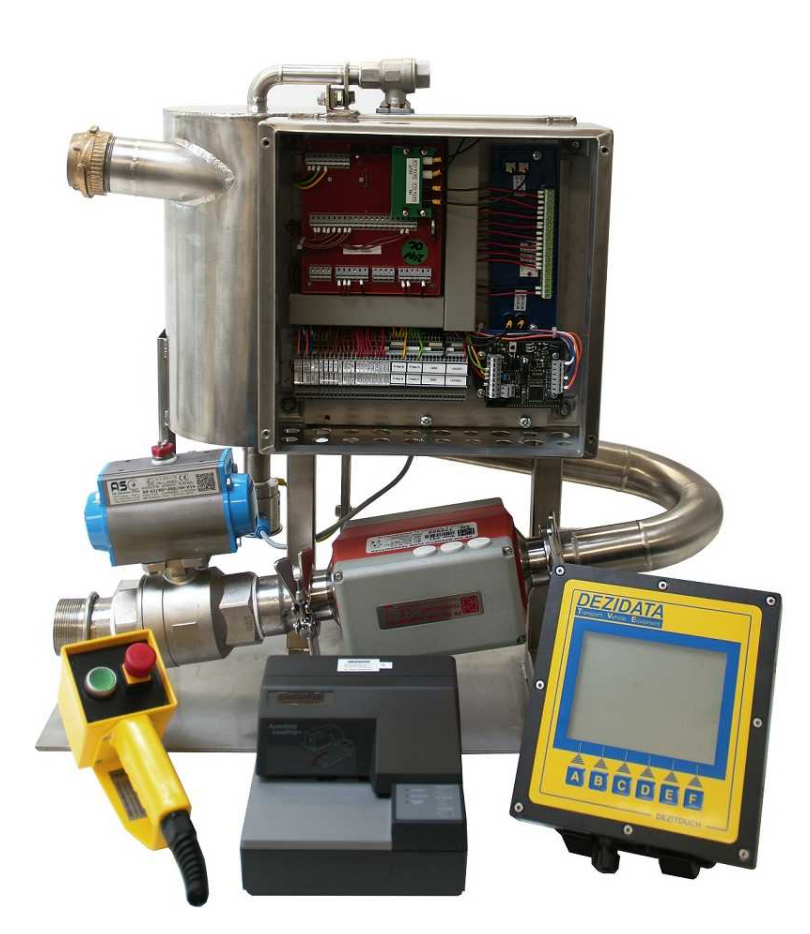

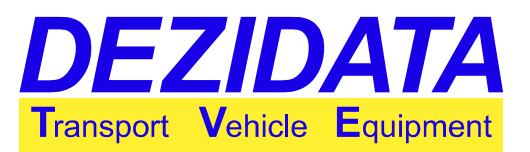

### Inhaltsverzeichnis

| 1 Allgemeines                                   | . 3 |
|-------------------------------------------------|-----|
| 2 Hauptmenü                                     | . 4 |
| 2.1 Allgemeines                                 | . 4 |
| 2.2 Bedeutung der Funktionstasten               | . 4 |
| 3 Abgabe                                        | . 5 |
| 3.1 Vorbereitung                                | . 5 |
| 3.2 Abgabebildschirm                            | . 5 |
| 3.3 Vorgabevolumen                              | . 6 |
| 3.4 Produktauswahl                              | . 6 |
| 3.5 Start der Messung                           | . 7 |
| 3.6 Lieferscheindruck                           | 10  |
| 4 Aufmerksamkeits- und NOT-AUS-Taste (Optional) | 11  |
| 5 Spülen                                        | 12  |
| 5.1 Allgemeines                                 | 12  |
| 5.2 Spülvorgang starten                         | 12  |
| 6 Drucken                                       | 13  |
| 6.1 Lieferscheine                               | 13  |
| 6.1.1 Lieferscheinauswahl und druck             | 13  |
| 6.1.2 LS von / LS bis                           | 14  |
| 6.1.3 Journal drucken                           | 14  |
| 6.1.4 Erweiterten Lieferschein drucken          | 14  |
| 6.1.5 Druckvorschau                             | 14  |
| 6.2 Systemdaten drucken                         | 15  |
| 7 Fehlercodes                                   | 17  |
| 8 Meldungen & Störungshinweise                  | 18  |

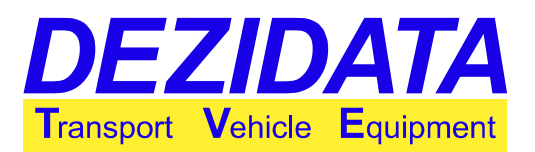

# 1 Allgemeines

Die Messanlage DEZICHEM 2<sup>®</sup> ist speziell für die Distribution von flüssigen Chemikalien und AdBlue<sup>®</sup> (wässrige Harnstofflösung) entwickelt worden und ist in den Ausführungen "DEZICHEM2 entleerbar" und "DEZICHEM2 AdBlue" verfügbar.

Das nachfolgende Dokument behandelt beide Varianten.

Sie erfüllt die Kriterien der Richtlinie zur Qualitätssicherung AUS32 entsprechend Norm 70070 der AdBlue-Hersteller (AGU).

Die Messanlage wurde von der PTB im Rahmen der EG-Richtlinie 2004/22/EG geprüft.

EG Baumusterprüfbescheinigung Nr: **DE-14-MI005-PTB022** 

Für die in Bescheinigung Nr. DE-14-MI005-PTB022 genannten Geräte gilt die Richtlinie 2004/22/EG des Europäischen Parlaments und des Rates vom 31.März 2004 über Messgeräte (ABI. L 135 S. 1), zuletzt geändert durch Richtlinie 2009/137/EG vom 10.11.2009

einschließlich

- Anhang I "Grundlegende Anforderungen"
- Anhang MI-005 "Messanlage f
  ür die kontinuierliche und dynamische Messung von Mengen von Fl
  üssigkeiten au
  ßer Wasser."

Die Messanlage dient je nach Konfiguration der Abgabe von

flüssigen Chemikalien mit einer maximalen Viskosität von 120mPa s und einer Mindestleitfähigkeit von 5 µS/cm. Der maximale Durchfluss beträgt 400 l/min.

oder der Abgabe von

AdBlue® (wässrige Harnstofflösung) mit einer maximalen Viskosität von 20mPa s und einer Mindestleitfähigkeit von 5 μS/cm. Der maximale Durchfluss beträgt 670 l/min.

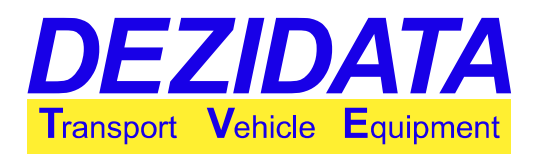

#### 2 Hauptmenü

#### Allgemeines 2.1

Anlage einschalten und warten bis das System vollständig hochgefahren ist. Der Fortschritt des Ladevorgangs wird am DEZITOUCH angezeigt.

Zusätzlich den nötigen Förderdruck herstellen (mind. 1 bar).

#### 2.2 Bedeutung der Funktionstasten

| DEZICHEM2           |              | DEZICHEM2        |               |
|---------------------|--------------|------------------|---------------|
| ABGABE              | HILFE        | ABGABE           | HILFE         |
| DRUCKEN             | SPÜLEN       | DRUCKEN          | SPÜLEN        |
| 22.10.2014          | 09:52        | 22.10.2014       | 09:53         |
| Abgabe Spülen Druck | Hilfe Weiter | Zurück User Diag | Konfig SysPrt |

Abbildung 1: Funktionstasten

| ABGABE  | Messung beginnen                                                                         |
|---------|------------------------------------------------------------------------------------------|
| SPÜLEN  | Wasserspülung (Anlagenreinigung) starten                                                 |
| DRUCKEN | Ausdruck von Lieferscheinen oder Journaldokumenten                                       |
| HILFE   | Aufruf der Kurzbedienungsanleitung am Display                                            |
| Weiter  | Wechsel zur nächsten Menüleiste                                                          |
| User    | Menü Systemkonfiguration (siehe Service-Anleitung)                                       |
| Diag    | Menü Diagnose Funktionen (siehe Service-Anleitung)                                       |
| Konfig  | Menü Systemkonfiguration<br>(Änderungen sind passwortgeschützt, siehe Service-Anleitung) |
| SysPrt  | Ausdruck von systemspezifischen Daten und Eichparametern                                 |

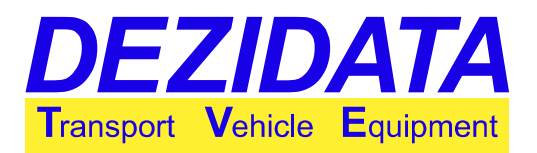

# 3 Abgabe

## 3.1 Vorbereitung

Zulauf der Messanlage (ggf. über Pumpe) mit der gewünschten Tankkammer verbinden. Anschließend Messanlage mit Kundentank verbinden (Leerschlauch oder Vollschlauch).

Durch wählen von **ABGABE** am DEZITOUCH oder durch das Drücken von **Taste [A]** wird die Abgabe gestartet.

## 3.2 Abgabebildschirm

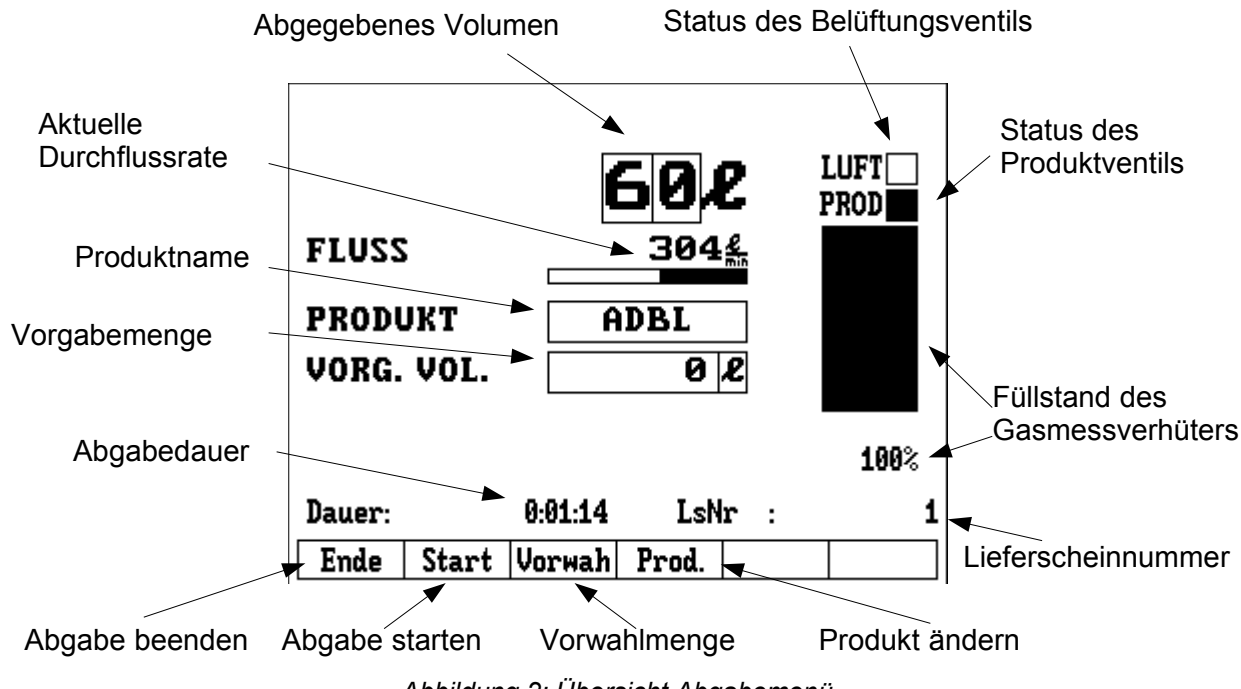

Abbildung 2: Übersicht Abgabemenü

| Abgegebenes Volumen            | Abgegebenes Volumen bei Umgebungstemperatur in Litern                   |  |
|--------------------------------|-------------------------------------------------------------------------|--|
| Aktuelle Durchflussmenge       | Aktuelle Durchflussmenge in Litern pro Minute                           |  |
| Vorgabevolumen                 | Aktuell gewähltes Vorgabevolumen (siehe <u>3.3.Vorgabevolumen</u> )     |  |
| Status des Belüftungsventils   | Angesteuertes Ventil wird schwarz dargestellt                           |  |
| Status des Produktventils      | Angesteuertes Ventil wird schwarz dargestellt                           |  |
| Produktname                    | Der Name des abzugebenden Produkts (siehe <u>3.4.Produktauswahl</u> )   |  |
| Abgabedauer                    | Vergangene Zeit seit Start der Abgabe                                   |  |
| Füllstand des Gasmessverhüters | Prozentuale und grafische Darstellung des Füllstands im Gasmessverhüter |  |
| Lieferscheinnummer             | Lieferscheinnummer der aktuellen Abgabe                                 |  |
| Funktionstasten                | Die Funktionsweise der Taste werden nachfolgend beschrieben             |  |

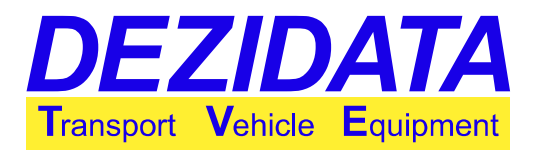

### 3.3 Vorgabevolumen

Mit **Vorwahl - Taste [C]** oder durch drücken auf den Presetwert am Touchdisplay kann ein Vorgabevolumen mittels der eingeblendeten Zifferntastatur über das Touchdisplay eingegeben werden. Die Abgabe wird automatisch bei erreichen des gewählten

Vorgabevolumens gestoppt und das Produktventil geschlossen.

Das bereits eingetragene Volumen muss zuvor mit "<" oder "Lösch." gelöscht werden.

Wird keine Volumenvorgabe gewünscht, ist als Vorgabe der Wert **0** einzugeben.

|   |   |   | 50 |
|---|---|---|----|
| 7 | 8 | 9 |    |
| 4 | 5 | 6 | ×  |
| 1 | 2 | 3 |    |
| - | 0 | + |    |

## 3.4 **Produktauswahl**

| Durch <b>Prod. – Taste [D] w</b> ird das Produktauswahlmenü<br>aufgerufen.<br>Hier kann das abzugebende Produkt eingestellt werden.<br>Während der Abgabe wird die Kurzbezeichnung dargestellt.<br>Auf dem Lieferschein erscheint der vollständige<br>Produktname. | Produkt Auswahl<br>Adbl – Adblue<br>H20 – Wasser |
|----------------------------------------------------------------------------------------------------|--------------------------------------------------|
|                                                                                                    | Abbr.                                            |

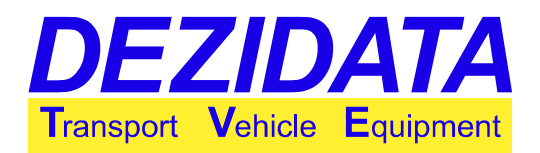

### 3.5 Start der Messung

| Durch Anwahl von <b>Start -Taste [B]</b> wird die Abgabe gestartet<br>und das Entlüftungsventil geöffnet.<br><i>Vergewissern Sie sich, dass ein Schlauch angeschlossen<br/>und die Anlage mit dem Kundentank verbunden ist.</i>                                                                                                    | FLUSS 04<br>PRODUKT ADBL<br>VORG. VOL. 02<br>LSNr : 4<br>Ende Start Vorwah Prod.                                                                                                    |
|----------------------------------------------------------------------------------------------------|----------------------------------------------------------------------------------------------------|
| Zum Füllen der Messanlage bzw. des Gasmessverhüters das<br>Bodenventil der Tankkammer und ggf. das Zulaufventil zur<br>Messanlage öffnen.<br>Ist der Gasmessverhüter der Messanlage gefüllt, stoppt die<br>Entlüftung automatisch und die Anzeige wechselt<br>selbstständig in die Abgabeübersicht.                                                                                                    | Bereit<br>Schlauch nit Messanlage verbinden und<br>Bodenventil öffnen!<br>Abbr.                                                                                                    |
| <ul> <li>Nach ca. 5 Sekunden wird das Abgabeventil der Messanlage automatisch geöffnet und die Abgabe beginnt.</li> <li>Ggf. zusätzliches manuelles Abgabeventil öffnen.</li> <li>Achtung:<br/>Bei kleinen Kundentanks nicht zu weit öffnen!</li> <li>Während der Abgabe ist der Durchfluss zu kontrollieren.</li> <li>Überschreitet dieser den zulässigen Bereich (siehe 1.Allgemeines), wird die Abgabe unterbrochen.</li> <li>In dieser Zeit kann der Durchfluss wieder reduziert werden.</li> </ul> | FLUSS 304<br>PRODUKT ADBL<br>VORG. VOL. 500 2<br>100%<br>Dauer: 0.01:14 LsNr : 1<br>Ende Stopp Vorwah                                                                                                    |
| Mittels Betätigung von <b>Stopp - Taste [B]</b> kann die Messung<br>zwischendurch gestoppt/pausiert werden.<br>Das Abgabeventil wird dazu geschlossen und eine ggf<br>angesteuerte Förderpumpe ebenfalls gestoppt.<br>Fortsetzung der Messung ist mit der <b>Weiter- Taste [B]</b><br>möglich.                                                                                                    | FLUSS       304 grade       LUFT         PRODUKT       ADBL       Image: 0:01:14       Image: 1         100%       Dauer:       0:01:14       IsNr : 1         Ende       Weiter       Vorwah       Image: 1 |

DEZIDATA Transport Vehicle Equipment GmbH Industriestr.10 D-94469 Deggendorf <u>http://www.dezidata-tve.de</u> FON: +49-991-29090-0 FAX: +49-991-29090-29

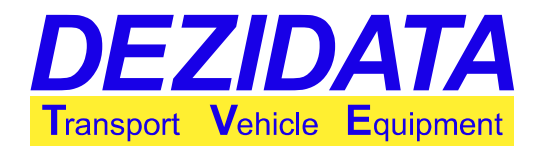

| Es kann nun die Abgabe beendet, fortgesetzt oder die Anlage<br>entleert werden.<br>Weiter – Taste [B] setzt die Abgabe fort.<br>Es kann das zuvor eingestellte Vorgabevolumen erneut<br>abgeben (d.h. die Gesamtabgabemenge wird verdoppelt)<br>oder mittels Vorwahl – Taste [C] beliebig geändert werden.<br>Ende – Taste [A] beendet die Abgabe<br>(nicht entleerbare Version)<br>Zur Leerung der Messanlage ist das Bodenventil bzw. der<br>Zulauf zur Messanlage zu schließen und ein ggf.<br>vorhandenes Ventil zur Luftspülung zu öffnen.<br>Erreicht der Füllstand im GMV einen Wert von unter 75%<br>schließt das Abgabeventil und nach ca 20sec (default)<br>erscheint eine Hinweismeldung, dass die Leerung nun<br>eingeleitet wird.<br>Das System kann noch immer erneut gefüllt und die Abgabe<br>fortgesetzt werden, dazu ist der Pegel im GMV wieder über<br>90% zu bringen. | Ist die zuvor gewählte Vorwahlmenge erreicht, stoppt das<br>System die Abgabe automatisch und eine entsprechende<br>Hinweismeldung wird ausgegeben.<br>Die Meldung kann mit <b>OK – Taste [F]</b> bestätigt werden.                                                                                                    | Information         Vorwahlnenge erreicht.         "Weiter" für erneute Abgabe mit         Vorwahlnenge.         FDie Gesantmenge wird später auf dem         Lieferschein zusammengefasst.         F         "Ende" um Abgabe zu beenden und         Lieferschein erzeugen.         Dauer:       0:02:43         LsNr       50         Image:       0k |
|----------------------------------------------------------------------------------------------------|----------------------------------------------------------------------------------------------------|----------------------------------------------------------------------------------------------------|
| Zur Leerung der Messanlage ist das Bodenventil bzw. der         Zulauf zur Messanlage zu schließen und ein ggf.         vorhandenes Ventil zur Luftspülung zu öffnen.         Erreicht der Füllstand im GMV einen Wert von unter 75%         schließt das Abgabeventil und nach ca 20sec (default)         erscheint eine Hinweismeldung, dass die Leerung nun         eingeleitet wird.         Das System kann noch immer erneut gefüllt und die Abgabe         fortgesetzt werden, dazu ist der Pegel im GMV wieder über         90% zu bringen.                                                                                                    | Es kann nun die Abgabe beendet, fortgesetzt oder die Anlage<br>entleert werden.<br>Weiter – Taste [B] setzt die Abgabe fort.<br>Es kann das zuvor eingestellte Vorgabevolumen erneut<br>abgeben (d.h. die Gesamtabgabemenge wird verdoppelt)<br>oder mittels Vorwahl – Taste [C] beliebig geändert werden.<br>Ende – Taste [A] beendet die Abgabe<br>(nicht entleerbare Version)                                                                                                    | FLUSS 304 from PRODUKT ADBL 100%<br>VORG. VOL. 500 2 100%<br>Dauer: 0:01:14 LsNr : 1<br>Ende Weiter Vorwah                                                                                                    |
| Soll mit der Entleerung der Anlage fortgesetzt werden, so ist                                                                                                    | <ul> <li>Zur Leerung der Messanlage ist das Bodenventil bzw. der<br/>Zulauf zur Messanlage zu schließen und ein ggf.<br/>vorhandenes Ventil zur Luftspülung zu öffnen.</li> <li>Erreicht der Füllstand im GMV einen Wert von unter 75%<br/>schließt das Abgabeventil und nach ca 20sec (default)<br/>erscheint eine Hinweismeldung, dass die Leerung nun<br/>eingeleitet wird.</li> <li>Das System kann noch immer erneut gefüllt und die Abgabe<br/>fortgesetzt werden, dazu ist der Pegel im GMV wieder über<br/>90% zu bringen.</li> <li>Soll mit der Entleerung der Anlage fortgesetzt werden, so ist</li> </ul> | System Füllen!<br>Der GMV ist nicht gefüllt!<br>#Mit Taste "leeren" Entleerungsvorgang<br>starten!<br>F<br>Dauer: 0:05:09 LsNr : 1<br>leeren                                                                                                    |

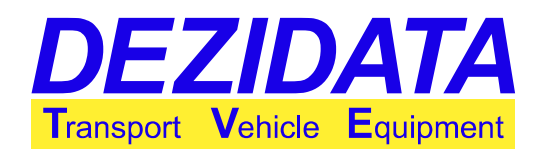

| Es wird der Inhalt des Gasmessverhüters gepeilt und zu dem<br>vom MID gemessen Volumen während der Abgabe<br>hinzugezählt.<br>Nach weiteren 10sec (default) beginnt der Luftspülvorgang<br>automatisch und der Inhalt der Anlage wird in den<br>Kundentank entleert.                                     | System entleeren       LUFT         Warte auf stabilen       Pegel in         JGasnessverhüter.       0 %         I       I         Jauer:       0:05:22         LsNr       1 |
|----------------------------------------------------------------------------------------------------|----------------------------------------------------------------------------------------------------|
| Während dieser Zeit wird das System mittels Druckluft<br>komplett leer gedrückt. Wenn sich nach 15sec (default)<br>immer noch Produkt im Gasmessverhüter befindet erscheint<br>eine Fehlermeldung. Hier kann man den Leerungsvorgang<br>erneut starten oder die Abgabe kann ungeeicht beendet<br>werden. | Luftspülung:<br>Harte auf leeren der<br>Leitungen:<br>I<br>J<br>J<br>Dauer:<br>0:05:22<br>LsNr :<br>1                                                                         |
| Ist das System komplett und sauber entleert, erscheint auf<br>dem Display die Meldung "System ist jetzt leer!".<br>Daraufhin ist das Luftspülungsventil zu schließen und mit<br><b>OK – Taste [F]</b> kann der Messvorgang beendet werden.                                                               | Luftspülung!<br>Das System ist jetzt<br>leer.<br>I<br>I<br>I<br>I<br>I                                                                                                    |
| WICHTIG: Der Inhalt des Abgabeschlauches ist<br>Eigentum des Kunden!                                                                                                    | 0% Dauer: 0:05:22 LsNr : 1 Ok                                                                                                    |

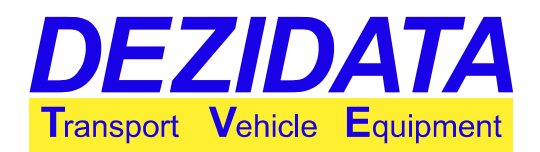

### 3.6 Lieferscheindruck

| Die Anlage zeigt das endgültige Messergebnis an.<br>Es kann nun durch drücken von <b>TeilLS – Taste [F]</b> eine<br>weitere Teilabgabe begonnen werden, was einen<br>Sammellieferschein (tabellarisch) beim Lieferscheinausdruck<br>zur Folge hat.<br>Ist keine Teilabgabe gewünscht, kann mit <b>Ende – Taste [A]</b><br>die Abgabe vollständig beendet werden.                                                                                                    | Lieferübersicht<br>Dauer : 0:05:28<br>Abgeg. Produkt : ADBL<br>Abgabevolumen : 392&                                                            |
|----------------------------------------------------------------------------------------------------|----------------------------------------------------------------------------------------------------|
| <ul> <li>Ist ein Lieferschein gewünscht, kann dieser nun gedruckt werden. Andernfalls gelangt man mit ENDE – Taste [A] in den Grundzustand.</li> <li>Nach dem Einlegen eines Lieferscheins in den Belegdrucker und dessen Positionierung auf der gewünschten Druckposition mit den Tasten FORWARD und REVERSE (die erste Zeile muss vor dem Einzug stehen) ist der Ausdruck mit DRUCK – Taste [F] zu starten.</li> <li>Weitere Kopien des Belegs können durch erneutes wählen von DRUCK – Taste [F] erzeugt werden, oder nachträglich im Druckmenü ausgedruckt werden. (Menü 5)</li> </ul> | Drucken oder Beenden?<br>Die Taste "Ende" führt in das Grundmenü.<br>Die Taste "Druck." erzeugt einen<br>Lieferschein Ausdruck.<br>Ende Druck. |
| Das System wechselt nun wieder in den Grundzustand und ist<br>bereit für die nächste Abgabe.                                                                                                    | DEZICHEM2<br>ABGABE HILFE<br>DRUCKEN SPÜLEN<br>22.10.2014 09:52<br>Abgabe Spülen Druck Hilfe Weiter                                            |

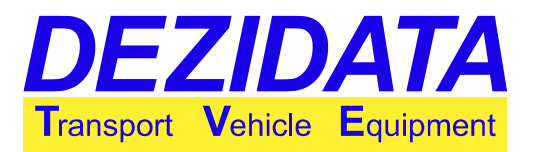

## 4 Aufmerksamkeits- und NOT-AUS-Taste (Optional)

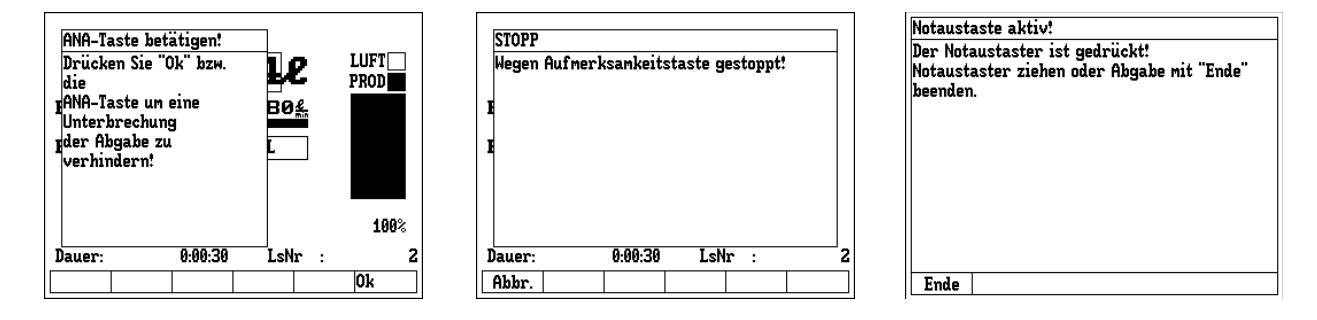

Abbildung 3: Aufmerksamkeits- und NOT-AUS-Taste

Eine alternative Methode zur Verringerung des Risikos von Überfüllungen oder generell von Produktaustritt ist es, die Präsenz des Fahrers mit einer sog. Aufmerksamkeitstaste zu er-zwingen.

Diese kann im einfachsten Fall durch regelmäßiges bestätigen einer Hinweismeldung am DEZITOUCH Display realisiert werden, oder

wahlweise über ein separates kabelgebundenes Bediengerät (ANA), welches zugleich die Funktion eines NOT-AUS-Tasters beinhaltet.

Wird die Option "ANA" aktiviert, so erfolgt jeweils nach 30 s (Totzeit = Zeit frei parametrierbar) auf dem Bildschirm die Aufforderung, diese Taste zu betätigen.

Wird dieser Forderung nicht innerhalb von 30 s (Wartezeit = frei parametrierbar) Folge geleistet, so wird die laufende Abgabe mit der Fehlermeldung **"Wegen Aufmerksamkeitstaste gestoppt"** unterbrochen.

#### Erläuterung:

>> Abgabe << es beginnt die Totzeit. Wenn diese Zeit abgelaufen ist, startet die Wartezeit. Hier wird der Bediener durch aufleuchten der Taste und akkustisch zum drücken der ANA aufgefordert.

Sollte während der Messung die NOT-AUS-Taste betätigt werden, wird die Abgabe ebenfalls mit der Fehlermeldung **"Notaustaste aktiv!"** gestoppt.

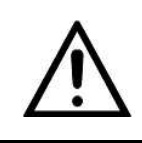

Dieser Hinweis wird auch auf dem Lieferschein ausgedruckt

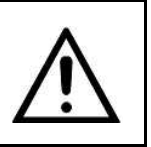

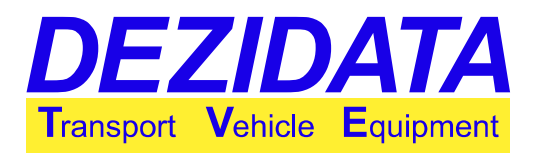

# 5 Spülen

## 5.1 Allgemeines

Durch betätigen von **Spülen – Taste [B]** im Grundmenü wird die Wasserspülung gestartet.

Diese ist dazu gedacht die Messanlage von Produktresten komplett zu reinigen.

## 5.2 Spülvorgang starten

| Messanlage für den Spülvorgang entsprechend<br>anschlauchen.<br>Die Wasserspülung mit <b>START – Taste [B]</b> beginnen bzw mit<br><b>ENDE – Taste [A]</b> beenden.                                                                                                    | Wasserspülung         Spülung nit "Start"         beginnen.         Mit Taste "Ende"         verlassen.         0%         Ende       Start                                                                                                    |
|----------------------------------------------------------------------------------------------------|----------------------------------------------------------------------------------------------------|
| Nun das Ventil des Wasserzulaufs öffnen.<br>Die Messanlage öffnet anschließend nach einer kompletten<br>Befüllung des Systems automatisch das Produktventil und<br>das Wasser kann ungehindert durch sie durchfließen.                                                               | Wasserspülung       LUFT         Wasserzulauf öffnen       PROD         und       System nit Wasser fülle         n       0%         Abbr.       0%                                                                                                    |
| Zum Abschluss das Wasserventil schließen und die Spülluft<br>öffnen, bis die Anlage und die Schläuche wieder komplett<br>entleer wurden.<br>Durch drücken von <b>ENDE – Taste [A]</b> wird das<br>Reinigungsprogramm beendet und das System befindet sich<br>wieder im Grundzustand. | Wasserspülung       LUFT         Ventile für Reinigung       PROD         geöffnet.       PROD         Mit Taste "Ende"       Image: State State Stat |

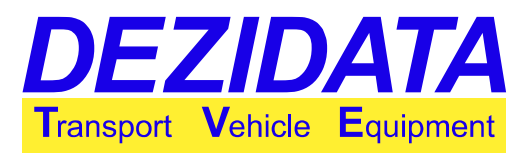

## 6 Drucken

### 6.1 Lieferscheine

| Lieferscheinauswahl |               |
|---------------------|---------------|
| LS von              | gewählte      |
| LS bis              | Lieferscheine |
|                     | 3/20.11.2014  |
| Suchen              | 2/20.11.2014  |
| Journal drucken     | 1/20.11.2014  |
| Erw. LS drucken     |               |
| Auswahl drucken     |               |
| Druckvorsch. X      |               |
|                     |               |
| Ende LS von LS bis  | Suchen 🗥 🛛 🗸  |

Abbildung 4: Druckmenü

#### 6.1.1 Lieferscheinauswahl und druck

| 1/20.11.2014    | Die letzten 7 Lieferbelege werden in der rechten Bildschirmhälfte angezeigt. Der letzte ist immer an oberster Stelle.                                                                      |
|-----------------|----------------------------------------------------------------------------------------------------|
| Auswahl drucken | Zum drucken eines Lieferscheins, diesen über das Touch-Display auswählen (der gewählte LS wird schwarz hinterlegt). Anschließend kann dieser mit <b>"Auswahl drucken"</b> gedruckt werden. |
|                 | Wird ein Lieferschein mehrfach ausgedruckt, wird auf diesen die Kopie vermerkt.                                                                                                    |

| LIEFERSCHEIN Nr. 00001                   | → laufende Lieferscheinnummer                                            |
|------------------------------------------|--------------------------------------------------------------------------|
| Status                                   |                                                                          |
| 08:Liefermenge zu klein                  | → während der Abgabe aufgetretene Fehler                                 |
| Datum : 05.02.2015 13:47                 | $\rightarrow$ Datum und Uhrzeit der Abgabe                               |
| Zählernr./-ID 20140005                   | → Zähler- bzw Systemnummer der DEZICHEM2                                 |
| Fahrzeug: : No Number                    | → Fahrzeugkennzeichen bzw Fahrzeugnummer                                 |
| Produkt: ADBL                            | → Produktabkürzung                                                       |
| AdBlue                                   | → Produktname                                                            |
| Zähleranfangsstand 0000,0L               | $\rightarrow$ der Zählerstand war zu beginn der Abgabe 0                 |
| Menge bei Abgabetemp. 0109,9L            | → nicht kompensiertes Abgabevolumen                                      |
| * In Sterne "*" eingeschlossene Daten *  |                                                                          |
| * stammen aus geeichten Anlagenteilen. * |                                                                          |
| Summierzähler*(Prod) 414 L               | → Summierzähler des Produkts                                             |
| Summierzhlr.*(Zählw) 1444 L              | → Summierzähler der Zählers                                              |
| Gasabscheiderstops 3                     | $\rightarrow$ wie oft hat der GMV durch Lufteinbruch die Abgabe gestoppt |
| Siegelzähler bei Abgabe: 1               | → Siegelzustände                                                         |
| aktueller Siegelzähler : 1               | , v                                                                      |
| -                                        |                                                                          |
|                                          |                                                                          |

-

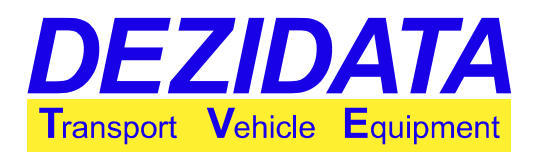

### 6.1.2 LS von / LS bis

| LS von<br>LS bis | Der Zeitraum zur Anzeige von Lieferscheinen lässt sich mit <b>"LS von"</b><br>und <b>"LS bis"</b> begrenzen. Die Lieferscheine, welche in dem<br>angegebenen Zeitraum erstellt wurden, werden in der rechten<br>Bildschirmhälfte angezeigt. |
|------------------|----------------------------------------------------------------------------------------------------|
| Suchen           | Die Eingabe zur Begrenzung des Zeitraums erfolgt hier entweder im<br>Datumsformat (TT.MM.JJJJ) oder anhand der Lieferscheinnummer.<br>Ist der entsprechende Zeitraum gewählt, kann dieser mit <b>"Suchen"</b><br>angezeigt werden.          |

### 6.1.3 Journal drucken

|                 | Es eine komplette Übersicht aller Lieferungen des unter "LS von" bis |
|-----------------|----------------------------------------------------------------------|
| Journal drucken | "LS bis" eingegebenen Zeitraumes ausgedruckt.                        |

| JOURNAL Nr. 2<br>von 05.02.2015,12:08 bis 13:47<br>LSNr Zeit Dau Prod Menge KundenNr #B Fehl                                                                                                   | → laufende Journal Nummer<br>→ Journalzeitraum                                                                                                    |
|----------------------------------------------------------------------------------------------------|----------------------------------------------------------------------------------------------------|
| 05.02.2015<br>0001 12:08 9 FM 1 11 1 0000<br>0100<br>0002 13:45 21 ADBL 1019 2 ok<br>0003 14:21 35 BVMix 8002 5 ok<br>0004 16:31 23 ADBL 1002 2 ok                                             | → Datum der Lieferungen<br>→ Lieferschein 0001<br>(mit aufgetretenem Fehler 0100 – siehe Fehlercodes)<br>→ Lieferschein 0002<br>→ Lieferschein 0003<br>→ Lieferschein 0004 |
| Prod         Tg-Summe         Gesamtzählerst.           FM 1         11,4         0000014057           ADBL         2021,3         0000487514           BVMix         8002,2         000008002 | <ul> <li>→ Zusammenfassung</li> <li>→ Produktsummierung FM 1</li> <li>→ Produktsummierung ADBL</li> <li>→ Produktsummierung BVMix</li> </ul>                               |

#### 6.1.4 Erweiterten Lieferschein drucken

| Erw. LS drucken | Diese Auswahl ist gleichbedeutend wie "Auswahl drucken", nur dass<br>hier ein erweiterter Lieferschein mit zusätzlichen Informationen<br>abgedruckt wird. |
|-----------------|----------------------------------------------------------------------------------------------------|
|                 | Dies ist speziell zu Servicezwecken hilfreich.                                                                                                    |

### 6.1.5 Druckvorschau

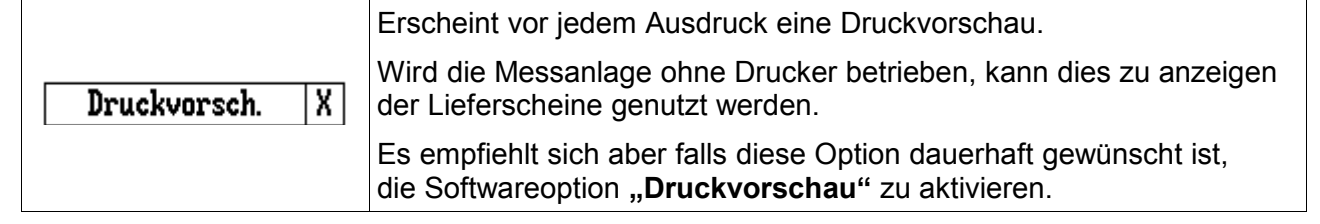

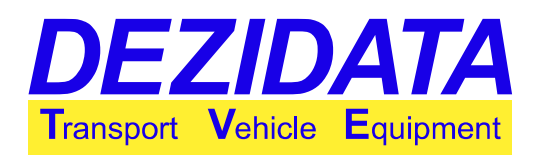

## 6.2 Systemdaten drucken

| System | Dru    | cker 🖡 | lenü   |        |      |
|--------|--------|--------|--------|--------|------|
| Eichp  | arar   | neter  | User   | parame | eter |
| Prod   | luktl  | iste   | Syst   | emstat | tus  |
| Ende   | lichp. | Userp. | PrdLst | Status |      |

Abbildung 5: System Drucker Menü

Diese Abdrucke beinhalten alle systemreleventen Anlagenparameter, es empfiehlt sich vor jeder Änderung bzw. Servicetätigkeit diese Parameter auszudrucken.

| Messtechnische Daten                                                                                                    | Anwenderdaten                                                                                                    |
|----------------------------------------------------------------------------------------------------|----------------------------------------------------------------------------------------------------|
| MESSTECHNISCHE DATEN 13.02.2015 09:05<br>SLJStem im EICHMHODUIS:<br>E0 Bauusterprötbescheinigung:<br>DEZICHENZ(R) DE-14-MI005-PTB022<br>Hersteller:<br>DEZIDATA Transport Vehicle Equipment GabH<br>Industriestr.10,0-94649 DEGBENDER<br>Susteabezeichnung : ZiA<br>Datum der Eichung : ZiA<br>Plamben (Hag/SW) : 23/ 6<br>Susteabezeichnung : ZiA<br>Marte auf Pegel 10 s<br>Warte auf Pegel 10 s<br>Warte auf Pegel 10 s<br>Schaltpegel und Peilparameter<br>Min/Max. Endpegel 15/75 %<br>Impulsweite 0/100% : 330/2200<br>Steigung Peilkurve 0,07373 1/2<br>Volumen bei 0% Füllst 2,28 1<br>Entlüftg. dffn./schl. : 90/65 %<br>Durchfluss und MID Parameter<br>Maximaldurchfluss : 667 1/min<br>Minimaldurchfluss : 667 1/min<br>Minimaldurchfluss : 10 1/min<br>Zählerkaltbrierfaktor: 40,00000<br>Safterkorrektur : 0,00000 %<br>Kleinste Abgabemenge : 200 1<br>Max. Aschlaufvolumen : 30 1<br>Seriennummer : 0014000000<br>Software-Version : 303<br>Software-Version : 40530000<br>Software-Version : 40530000<br>Software-Version : 405301-16F4(MEM)<br>Erstellungsdatum : 2014-01-20 ; 13:54<br>HID-Zählerkopf : SS9607<br>Firmware-Version : 805007<br>Firmware-Version : 805007<br>Firmware-Version : 805007<br>Firmware-Version : 00000011<br>Erlaubt.Optionen 00000011<br>Erlaubt.Optionen 00000050E<br>Erlaubt.Optionen 00000050E<br>Erlaubt.Optionen: 00000050E<br>Erlaubt.Optionen: 00000050E<br>Erlaubt.Optionen: 00000050E<br>Erlaubt.Optionen: 00000050E<br>Erlaubt.Optionen: 00000050E<br>Erlaubt.Optionen: 00000050E<br>Erlaubt.Optionen: 00000050E<br>Erlaubt.Optionen: 00000050E<br>Erlaubt.Optionen: 00000050E<br>Erlaubt.Optionen: 00000050E<br>Erlaubt.Optionen: 00000050E<br>Erlaubt.Optionen: 0000050E<br>Erlaubt.Optionen: 00000050E<br>Erlaubt.Optionen: 00000050E<br>Erlaubt.Optionen: 00000050E<br>Erlaubt.Optionen: 00000050E<br>Erlaubt.Optionen: 00000050E<br>Erlaubt.Optionen: 00000050E<br>Erlaubt.Optionen: 00000050E<br>Erlaubt.Optionen: 00000050E<br>Erlaubt.Optionen: 00000050E<br>Erlaubt.Optionen: 00000050E<br>Erlaubt.Optionen: 00000050E<br>Erlaubt.Optionen: 00000050E<br>Erlaubt.Optionen: 0000050E<br>Erlaubt.Optionen: 0000050E<br>Erlaubt.Optionen: 0000050E<br>Erlaubt.Optionen: 0000050E<br>Erlaubt.Optionen: 00000 | ANWENDERDATEN 13.02.2015 07:06<br>SLystem im EICHMODUS:<br>EG Bauwusterprübescheinigung:<br>DEZICHERZ(N) DE-14-MIDDS-FTB022<br>Non-metr. Firmware VS,081201501233<br>Systembezeintung : Set up!<br>Fahrzeug : No Number<br>Passwort1:???????? 2:??????? 3:???????<br>Sprache :Deutsch<br>Druckersparameter<br>Druckerschnitztell: DB0005<br>Druckerschnitztell: DB0005<br>Druckerschnitztell: DB000<br>Druckerkonfjouration : 0<br>Zeitübersch. Vorschub: 7000<br>Zeitübersch. Vorschub: 7000<br>Zeitenverzögerung : 700<br>Einh. vor oberem Ende: 50<br>Anzah Rückzupszeilen: 20<br>Zeilen nach Endemark: 4<br>NOFF Zeitüberschreit: 10000<br>Barimale Seitenbreite: 42<br>Zeilen nach Endemark: 4<br>NOFF Zeitüberschreit: 10000<br>Barimale Seitenbreite: 42<br>Lief-/Rech./Journ.Hr: 0005/0000/0768<br>Zeilenfolge für Lieferdskumente<br>-ABCDHIJZKHNP2BSTUWXY:-<br>MagnIndukt.Zähler<br>Skalem./Integr.Zeit: 1,0007 0,0000<br>Codel/2/3 : 223322 100/302411<br>Letzte ParamEndewter<br>Vorabschaltvolumen : 0 L<br>Ventischliefzeit : 2,0 s<br>Ma.Pause/DF-Grenze : 30min/0,0<br>Hardwaregutionen: 00000011<br>[0] + Drucker angeschlossen<br>[4] - Aufmerks/Notaus<br>2.57 Pabasen Impulsgeber<br>II33 - ? Phasen Impulsgeber<br>II35 - ? Phasen Impulsgeber<br>II35 - ? Phasen Impulsgeber<br>II37 - ? Tempulszhler<br>Softwaregotionen: 0000005E<br>[1] + Sommerzeitautomatik<br>[2] + ? Tewntelliter Auflösung<br>I 3] + Entlerbar (CIP)<br>I 3] + Entlerbar (CIP)<br>I 3] + Entlerbar (CIP)<br>I 3] + Entlerbar (CIP)<br>I 3] + Ontlerbar Voinsatik<br>I 2] + ? Behälterindalt in Liter<br>I 2] - ? Behälterindalt in Liter<br>I 2] - ? Behälterindalt in Liter<br>I 2] - ? Behälterindalt in Liter<br>I 2] - ? Behälterindalt in Liter<br>I 2] - ? Behälterindalt in Liter<br>I 2] - ? Behälterindalt in Liter<br>I 2] - ? Behälterindalt in Liter<br>I 2] - ? Behälterindalt in Liter |

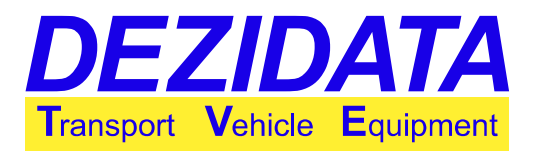

Die Produktliste wird entsprechend der Bestellung bzw Spezifikation im System gespeichert, einzelne Produkte können im Konfigurationsmenü erstellt bzw. geändert werden.

Sollte eine komplette Produktliste gewünscht werden, so ist es Ratsam mit der Serviceabteilung von DEZIDATA Transport Vehicle Equipment GmbH kontakt aufzunehmen.

| Systemstatus                                                                                                    | Produktliste                                                                                                    |
|----------------------------------------------------------------------------------------------------|----------------------------------------------------------------------------------------------------|
| Suptembereichnummer         : bet up:<br>20140900500           Software-Version         : V3,002201501231           D00120-Seriennummer         : 20140808800           Software-Version         : 1,63           M1D-Zählerkopf         : SSR07           PDSSS-Seriennummer         : 0           Firmware-Version         : 0,00           Firmware-Version         : 0,00           Summerzier, 201405001900         Firmware-Version           Ner ProdN: Summierz, Name         : 0           1         0 RDBL/AdBlue           2         : 14 H20/Wasser           3         0 FM A/Fliessmittel           4         : 1177 VZ 11/Verzxf80erer           5         : 1177 VZ 11/Verzxf80erer           6         : 0 H20/veriluessiger           7         0 BV 1/Verfluessiger           10         0 FM S/Fliessmittel           11         11           12         12 FMS/Fliessmittel           13         13         0 FM S/Fliessmittel           14         0 FMS/Fliessmittel           15         10 10 PMS/Fliessmittel           16         0 BV M2/Verfluessiger           17         17         0 FMS/Fliessmittel           18         1019 BVH | Produktizabelle 13.02.2015 09:08           11         0         1 A0BL AdBlue           21         0         2 H20 Masser           31         0         3 FH 6 Fliessmittel           4         1 0         4 VZ 11 Verzxfögerer           51         0         5 FH 1 Fliessmittel           61         0         6 H20 Leitungswasser           71         0         7 BU Jevzfögerer           9         1 0         10 FH93 Fliessmittel           11         1         0         15 FF Fliessmittel           12         1         12 FH95 Fliessmittel           13         1         14 FM951 Fliessmittel           14         1         14 FM951 Fliessmittel           15         10         15 VZ Verzoegerer           16         10 16 WZ VZ Verzoegerer           17         10 7 FAG2 Fliessmittel           18         0         18 WHX Addims. WD HX 10           19         10 22 FF-4 Luftporentildner           21         0         22 FF-4 Luftporentildner           21         0         22 FF40-H LWD FM49 307           26         10         25 FM40-H LWD FM49 307           27         10 27 H22 Morentelplast         21 0 22 |
| I GODMAIN ADAME                                                                                                    |                                                                                                    |

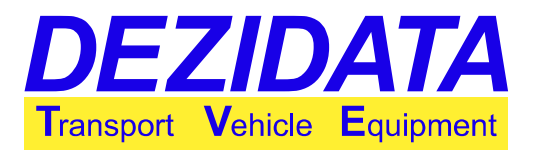

## 7 Fehlercodes

Sollte während einer Abgabe ein Fehler auftreten, so wird dieser auf dem Lieferschein vermerkt und abgespeichert. Über das Druckmenü kann dieser erneut abgerufen werden.

Sollte ein ein Fehlercode unklar oder hier nicht behandelt sein, können Sie sich an die Serviceabteilung von DEZIDATA Transport Vehicle Equipment GmbH wenden.

In der nachfolgenden Tabelle sind alle derzeitigen Fehlercodes beschrieben.

|      |              | Fehlercodes                           |
|------|--------------|---------------------------------------|
| Code | Fehler       | Beschreibung                          |
| 00   | POWER_FAIL   | Stromausfall                          |
| 01   | PULSER       | Schwerer MID Fehler                   |
| 02   | REV_FLOW     | Rückflussfehler                       |
| 03   | OVERSPEED    | Durchfluss zu hoch                    |
| 04   | PNET         | P-NET Kommunikat.Fehler               |
| 05   | CHKSUM       | Prüfsummen/Speicherfehl               |
| 06   | TEMP_LIM     | Produkttemperaturbereich              |
| 07   | DIAG_MODE    | Diagnosemodus aktiviert!              |
| 08   | QUANT_LOW    | Liefermenge zu klein                  |
| 09   | DIPL_LIM     | Endpegelbereichsüberschr.             |
| 10   | ADD_ERR      | Additivierung/Überfüll./ANA           |
| 11   | NO_STOP      | Durchfluss stoppt nicht               |
| 12   | BAD_SN       | Seriennummer UPI geändert             |
| 13   | LONG_STOP    | Dauer-Zählerstillstand                |
| 14   | LOW_PRESS    | Förderdruck zu niedrig                |
| 15   | EPSIGERR     | Eichparameterfehler                   |
| 16   | LAYSIGERR    | Layoutsignatur fehlerhaft             |
| 17   | FONTSIGERR   | Fontsignatur fehlerhaft               |
| 18   | MSGSIGERR    | Messagesignatur fehlerhaft            |
| 19   | SHADOWERR    | Wiederhergestellter Datensatz         |
| 20   | NOTEWODELIV  | Doppelter Lieferschein (FEHLER)       |
| 21   | PTBCRCERR    | PTB Produktprüfsumme fehlerhaft       |
| 22   | FROMPNET     | Importiertes Backup via Pnet Bus      |
| 23   | DENSRNG      | Produktdichte außerhalb des Bereichs  |
| 24   | INVALPRODUCT | Gewähltes Produkt ungültig            |
| 25   | CKSCOPR      | Coprozessor Checksum Error            |
| 26   | SIMUERR      | Coprozessor Simulation Error          |
| 27   | PHASERR      | Phasenfehler während der Messung      |
| 28   | NOTEMPTY     | Keine saubere Entleerung durchgeführt |

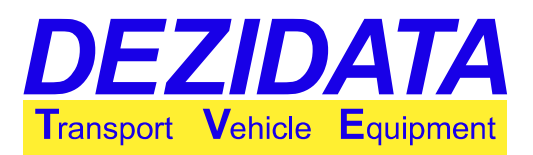

## 8 Meldungen & Störungshinweise

| Prüfsunmenfehler:<br>Die Prüfsunne der Eichparameter hat                                                                                                    | Prüfsummenfehler                                                                                                    |
|----------------------------------------------------------------------------------------------------|----------------------------------------------------------------------------------------------------|
| sich verändert                                                                                                    | Die berechnete IST-Prüfsumme stimmt nicht mit der SOLL-Prüfsumme<br>überein. Es wurden Eichparameter (Seriennummern etc.) geändert, ohne das<br>System neu zu versiegeln.                                                                                                    |
| 01k                                                                                                    | » Eichparameter prüfen und System neu versiegeln                                                                                                    |
| Druckerfehler!<br>Der angeschlossene Drucker antwortet<br>nicht                                                                                                    | Druckerfehler                                                                                                    |
|                                                                                                    | Es konnte keine Verbindung mit dem Druckmodul DD80 hergestellt werden.                                                                                                    |
|                                                                                                    | » Netscan durchführen und Verdrahtung prüfen                                                                                                    |
| HID Fehler!<br>Verbindung zun Zählernodul verloren!                                                                                                    | MID Fehler                                                                                                    |
|                                                                                                    | Es konnte keine Verbindugn zum MID PD340 hergestellt werden.                                                                                                    |
|                                                                                                    | » Netscan durchführen und Verdrahtung prüfen                                                                                                    |
|                                                                                                    |                                                                                                    |
|                                                                                                    |                                                                                                    |
| Stromausfall!<br>Das Systen wurde während einer Messung<br>ausgeschaltet                                                                                                    | Stromausfall                                                                                                    |
| Stronausfall<br>Das System wurde während einer Hessung<br>ausgeschaltet!                                                                                                    | Stromausfall<br>Die Spannungsversorgung der Messanlage wurde während der Messung<br>unterbrochen oder abgeschaltet.                                                                                                    |
| Stronausfall       Das System nurde während einer Messung<br>ausgeschaltet                                                                                                    | Stromausfall<br>Die Spannungsversorgung der Messanlage wurde während der Messung<br>unterbrochen oder abgeschaltet.<br>» Schalter und Verdrahtung prüfen                                                                                                    |
| Stronausfall           Das System nurde nährend einer Messung<br>ausgeschaltet                                                                                                    | Stromausfall         Die Spannungsversorgung der Messanlage wurde während der Messung<br>unterbrochen oder abgeschaltet.         » Schalter und Verdrahtung prüfen         Druckdaten nicht gefunden                                                                                                    |
| Stronausfall'           Das System wurde während einer Messung<br>ausgeschaltet'                                                                                                    | Stromausfall         Die Spannungsversorgung der Messanlage wurde während der Messung<br>unterbrochen oder abgeschaltet.         » Schalter und Verdrahtung prüfen         Druckdaten nicht gefunden         Es wurden keine Lieferscheine für den gewählten Zeitraum gefunden.                                                                                                    |
| Stronausfall'         Das System wurde während einer Messung<br>ausgeschaltet'         Image: Strong ausgeschaltet'         Image: Strong ausgeschaltet' | Stromausfall         Die Spannungsversorgung der Messanlage wurde während der Messung<br>unterbrochen oder abgeschaltet.         » Schalter und Verdrahtung prüfen         Druckdaten nicht gefunden         Es wurden keine Lieferscheine für den gewählten Zeitraum gefunden.         » Zeitraum ändern oder anderen Lieferschein wählen                                                                                                    |
| Stronausfall'         Das System wurde während einer Messung<br>ausgeschaltet'         Image: Strong ausgeschaltet'         Image: Strong ausgeschaltet' | Stromausfall         Die Spannungsversorgung der Messanlage wurde während der Messung<br>unterbrochen oder abgeschaltet.         » Schalter und Verdrahtung prüfen         Druckdaten nicht gefunden         Es wurden keine Lieferscheine für den gewählten Zeitraum gefunden.         » Zeitraum ändern oder anderen Lieferschein wählen                                                                                                    |
| Stronausfall'         Das System wurde während einer Messung<br>ausgeschaltet'         Image: Strong ausgeschaltet'         Image: Strong ausgeschaltet' | Stromausfall         Die Spannungsversorgung der Messanlage wurde während der Messung<br>unterbrochen oder abgeschaltet.         » Schalter und Verdrahtung prüfen         Druckdaten nicht gefunden         Es wurden keine Lieferscheine für den gewählten Zeitraum gefunden.         » Zeitraum ändern oder anderen Lieferschein wählen         System wird neu gestartet         En wurde ein gutematischer Neustart eingeleitet                                                                                             |
| Stronausfall         Das System wurde während einer Messung<br>ausgeschaltet!         Image: System wird neu gestartet.<br>Bitte warten                                                                                                    | Stromausfall         Die Spannungsversorgung der Messanlage wurde während der Messung unterbrochen oder abgeschaltet.         » Schalter und Verdrahtung prüfen         Druckdaten nicht gefunden         Es wurden keine Lieferscheine für den gewählten Zeitraum gefunden.         » Zeitraum ändern oder anderen Lieferschein wählen         System wird neu gestartet         Es wurde ein automatischer Neustart eingeleitet.         Dies kenn z P. durch einen Sprechwenhaal orfelren                                     |
| Stronausfall:         Das System wurde während einer Messung<br>ausgeschaltet:         Image: System wurden keine Lieferbelege zu den<br>angegebenen Kriterien gefunden.         Image: System wird neu gestartet.<br>Bitte warten                                                                                                    | Stromausfall         Die Spannungsversorgung der Messanlage wurde während der Messung unterbrochen oder abgeschaltet.         » Schalter und Verdrahtung prüfen         Druckdaten nicht gefunden         Es wurden keine Lieferscheine für den gewählten Zeitraum gefunden.         » Zeitraum ändern oder anderen Lieferschein wählen         System wird neu gestartet         Es wurde ein automatischer Neustart eingeleitet.         Dies kann z.B. durch einen Sprachwechsel erfolgen.         » System nicht gusschelten |

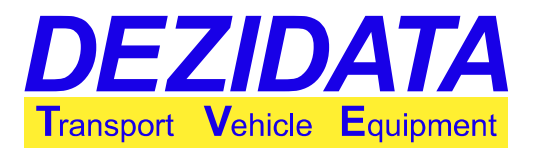

| Druckluftfehler!<br>Pneunatischer Druck für Abgabe                                                                                                    | Druckluftfehler                                                                                                    |
|----------------------------------------------------------------------------------------------------|----------------------------------------------------------------------------------------------------|
| undu etchenu, of uch et noren.                                                                                                    | Entweder der pneumatische Druck ist unzureichend und muss für die Abgabe erhöht werden oder es liegt ein Kabelbruch vor.                                                                                                    |
| Ignor. 0k                                                                                                    | » Druck erhöhen bzw. Verdrahtung prüfen                                                                                                    |
| Systemfehler!<br>Systemzustand nicht inplementiert!                                                                                                    | Systemfehler                                                                                                    |
|                                                                                                    | Dieser Systemzustand ist noch nicht implementiert, dies wird in den nächsten<br>SW Versionen geschehen.                                                                                                    |
|                                                                                                    | » Update falls vorhanden (dazu an DD-TVE wenden)                                                                                                    |
| Notaustaste aktiv:<br>Der Notaustaster ist gedrückt!<br>Notaustaster ziehen oder Abgabe nit "Ende"                                                                                                    | Notaustaste aktiv!                                                                                                    |
| beenden.                                                                                                    | Die NOT-AUS Taste wurde betätigt und daraufhin die Abgabe gestoppt.                                                                                                    |
|                                                                                                    | » NOT-AUS Taste bzw. Verkabelung prüfen                                                                                                    |
| Ende                                                                                                    |                                                                                                    |
|                                                                                                    |                                                                                                    |
| STOPP<br>Hegen Aufnerksankeitstaste gestoppt!                                                                                                    | STOPP wegen Aufmerksamkeitstaste                                                                                                    |
| STOPP<br>Hegen Aufmerksankeitstaste gestoppt!                                                                                                    | <b>STOPP wegen Aufmerksamkeitstaste</b><br>Die Abgabe wurde gestoppt, weil die Aufmerksamkeitstaste nicht innerhalb<br>des vorgegebenen Zeitraums betätigt wurde.                                                                                                    |
| STOPP<br>Hegen Aufnerksankeitstaste gestoppt!<br>I<br>J<br>Dauer: 0:0051 LsNr : 6<br>Rbbr. 5                                                                                                    | STOPP wegen Aufmerksamkeitstaste<br>Die Abgabe wurde gestoppt, weil die Aufmerksamkeitstaste nicht innerhalb<br>des vorgegebenen Zeitraums betätigt wurde.<br>» Verdrahtung prüfen falls Taste gedrückt wurde                                                                                                    |
| STOPP           Hegen Aufnerksankeitstaste gestoppt!           1           2           3           3           4           5           Abbr.           5           Abbr.           5           DEZITOUCH-II for DCSITL                                                                                                    | STOPP wegen Aufmerksamkeitstaste         Die Abgabe wurde gestoppt, weil die Aufmerksamkeitstaste nicht innerhalb         des vorgegebenen Zeitraums betätigt wurde.         » Verdrahtung prüfen falls Taste gedrückt wurde         DEZIDATA-TVE Logo                                                                                                    |
| STOPP         Hegen Aufnerksankeitstaste gestoppt!           Hegen Aufnerksankeitstaste gestoppt!         Bauer:           Dauer:         000251           Lohr:         6           Abbr.         6           Deziltouch-II for DCSTFL         DEZILDOUCH-II for DCSTFL           DEZILDOUCH-II for DCSTFL         Frances           Maintener         Model Example           Lokar         Samatin Dos           Maintener         Model Example           Maintener         Model Example           Maintener         Model Example           Maintener         Model Example           Maintener         Model Example           Maintener         Model Example           Maintener         Model Example           Maintener         Model Example           Maintener         Model Example                                                                                                    | STOPP wegen AufmerksamkeitstasteDie Abgabe wurde gestoppt, weil die Aufmerksamkeitstaste nicht innerhalb<br>des vorgegebenen Zeitraums betätigt wurde.<br>» Verdrahtung prüfen falls Taste gedrückt wurdeDEZIDATA-TVE LogoDie Verbindung vom DEZITOUCH-Display oder Zählermodul DD90 zum<br>System wurde unterbrochen.                                                                                                    |
| STOPP<br>Hegen Aufnerksankeistaste gestoppt!<br>Bauer: 0:00551 Lohr : 6<br>Abbr. 6<br>DEZITOUCH-II for DCSTFL<br>DEZITOUCH-II for DCSTFL<br>DEZITOUCH-II for DC | <ul> <li>STOPP wegen Aufmerksamkeitstaste</li> <li>Die Abgabe wurde gestoppt, weil die Aufmerksamkeitstaste nicht innerhalb des vorgegebenen Zeitraums betätigt wurde.</li> <li>» Verdrahtung prüfen falls Taste gedrückt wurde</li> <li>DEZIDATA-TVE Logo</li> <li>Die Verbindung vom DEZITOUCH-Display oder Zählermodul DD90 zum System wurde unterbrochen.</li> <li>» Netscan durchführen und Verdrahtung prüfen</li> </ul>                                                                                                    |
| STOPP         Hegen Aufnerksankeitstaste gestoppt!           Hegen Aufnerksankeitstaste gestoppt!         Image: Construction of the second second secon                                                                                                    | <ul> <li>STOPP wegen Aufmerksamkeitstaste</li> <li>Die Abgabe wurde gestoppt, weil die Aufmerksamkeitstaste nicht innerhalb des vorgegebenen Zeitraums betätigt wurde.</li> <li>» Verdrahtung prüfen falls Taste gedrückt wurde</li> <li>DEZIDATA-TVE Logo</li> <li>Die Verbindung vom DEZITOUCH-Display oder Zählermodul DD90 zum System wurde unterbrochen.</li> <li>» Netscan durchführen und Verdrahtung prüfen</li> <li>MID Fehler</li> </ul>                                                                                                    |
| STOPP         Hegen Aufnerksankeitstaste gestoppt!           Hegen Aufnerksankeitstaste gestoppt!         Image: Comparison of the second second                                                                                                    | <ul> <li>STOPP wegen Aufmerksamkeitstaste</li> <li>Die Abgabe wurde gestoppt, weil die Aufmerksamkeitstaste nicht innerhalb des vorgegebenen Zeitraums betätigt wurde.</li> <li>» Verdrahtung prüfen falls Taste gedrückt wurde</li> <li>DEZIDATA-TVE Logo</li> <li>Die Verbindung vom DEZITOUCH-Display oder Zählermodul DD90 zum System wurde unterbrochen.</li> <li>» Netscan durchführen und Verdrahtung prüfen</li> <li>MID Fehler</li> <li>In der Konfiguration ist keine Adresse für den MID vergeben.</li> <li>Das System kann keine Parametrierung in diesen schreiben, da die Adresse</li> </ul>                     |
| STOPP           Hegen Aufnerksankeitstaste gestoppt!           Jauer:         600.51           Lahr:         6           Dauer:         600.51           Lahr:         6           Dauer:         600.51           Lahr:         6           Dauer:         600.51           Lahr:         6           Dauer:         600.51           Lahr:         6           Dauer:         0.0000           DezellOUCH:         for DCSIFL           DezellOUCH:         for DCSIFL           DezellOUCH:         Jane:           Main:         Jane:           Main:         Jane:           Main:         Jane:           L202.0015         13.42           RESET         MENU           MID Fehler:         Menu           Mill:         Mellers           Moriguriert.         Hesung nicht nöglich!                                                                                                    | <ul> <li>STOPP wegen Aufmerksamkeitstaste</li> <li>Die Abgabe wurde gestoppt, weil die Aufmerksamkeitstaste nicht innerhalb des vorgegebenen Zeitraums betätigt wurde.</li> <li>» Verdrahtung prüfen falls Taste gedrückt wurde</li> <li>DEZIDATA-TVE Logo</li> <li>Die Verbindung vom DEZITOUCH-Display oder Zählermodul DD90 zum System wurde unterbrochen.</li> <li>» Netscan durchführen und Verdrahtung prüfen</li> <li>MID Fehler</li> <li>In der Konfiguration ist keine Adresse für den MID vergeben.</li> <li>Das System kann keine Parametrierung in diesen schreiben, da die Adresse nicht bestimmt ist.</li> </ul> |

#### © DEZIDATA Transport Vehicle Equipment GmbH 2015

Alle Rechte und Änderungen vorbehalten.

Eine Vervielfältigung, Verarbeitung und Verbreitung dieses Dokuments im Ganzen sowie auszugsweise, ist nur nach schriftlicher Genehmigung durch DEZIDATA Transport Vehicle Equipment GmbH gestattet.